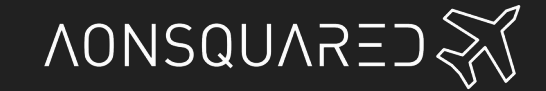

### Connecting your phone

#### Downloading the apps

Please visit <u>www.aon2.co.uk/downloads</u> for links to the X2 app in Google Play or the Apple Store, or scan the QR codes below with your phone:

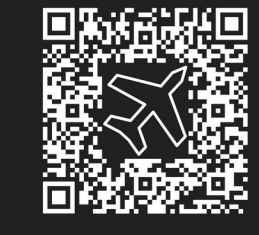

Android

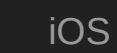

### Connecting the X2

Make sure that the device is in the main menu when connecting via bluetooth or USB.

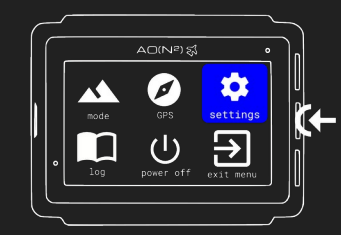

When connecting a device for the first time, a passkey will be generated and displayed on the device screen. Enter this passkey on the phone prompt to complete the connection.

The complete user manual can be found at: <u>https://www.aon2.co.uk/support/x2-user-manual/</u>

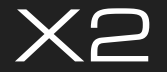

# Quick Start Guide

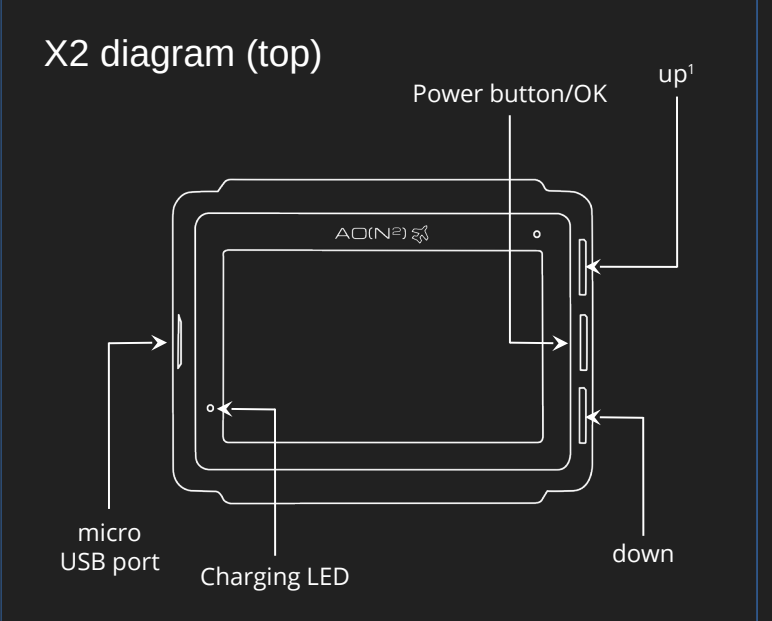

<sup>1</sup>keep pressed when powering up to force bootloader mode.

# X2 diagram (bottom)

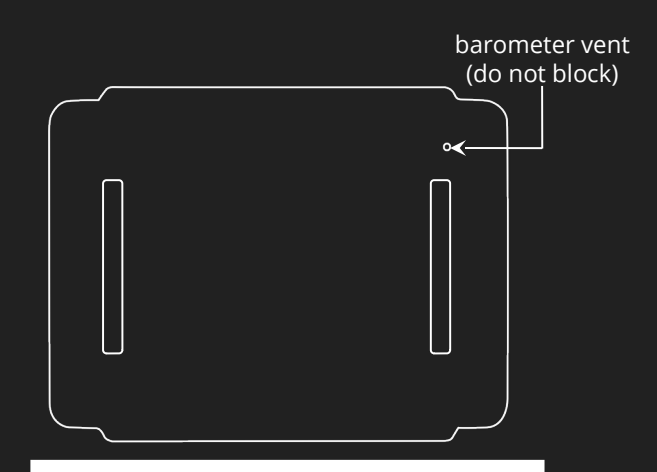

WARNING: the barometer vent is NOT a reset button! Inserting objects into the vent hole may cause permanent damage to your device, and will void the warranty.

# Quick Start

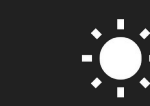

1. At the start of the day, go outside with a clear view of the sky.

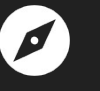

2. Go to the GPS menu on the device and get a GPS signal.

Cy

3. If it cannot get a GPS signal within 5 minutes, turn the X2 off then try again.

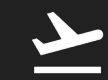

4. Ready to jump! The device should be able to get a GPS signal more quickly for the next 4 hours.

### Removing arm mount strap

Use included pin or straightened paper clip to remove spring bars. Arm bands are standard 50mm/2 inch width elastic strap.

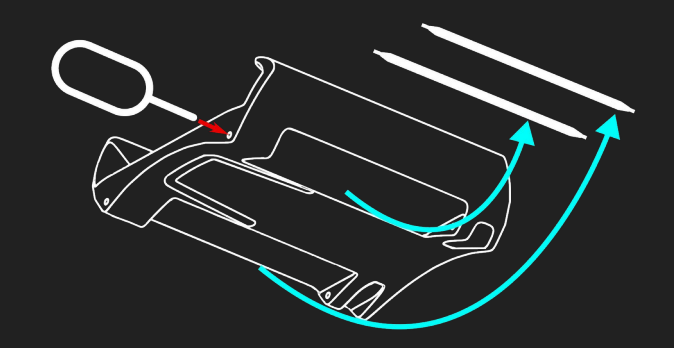